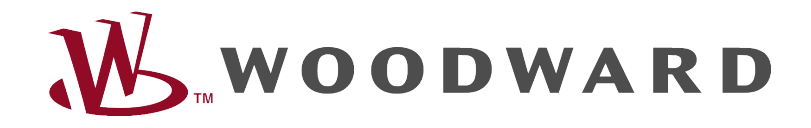

# Guia de resolução de problemas do HighPROTEC

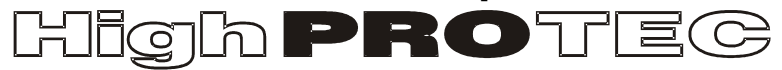

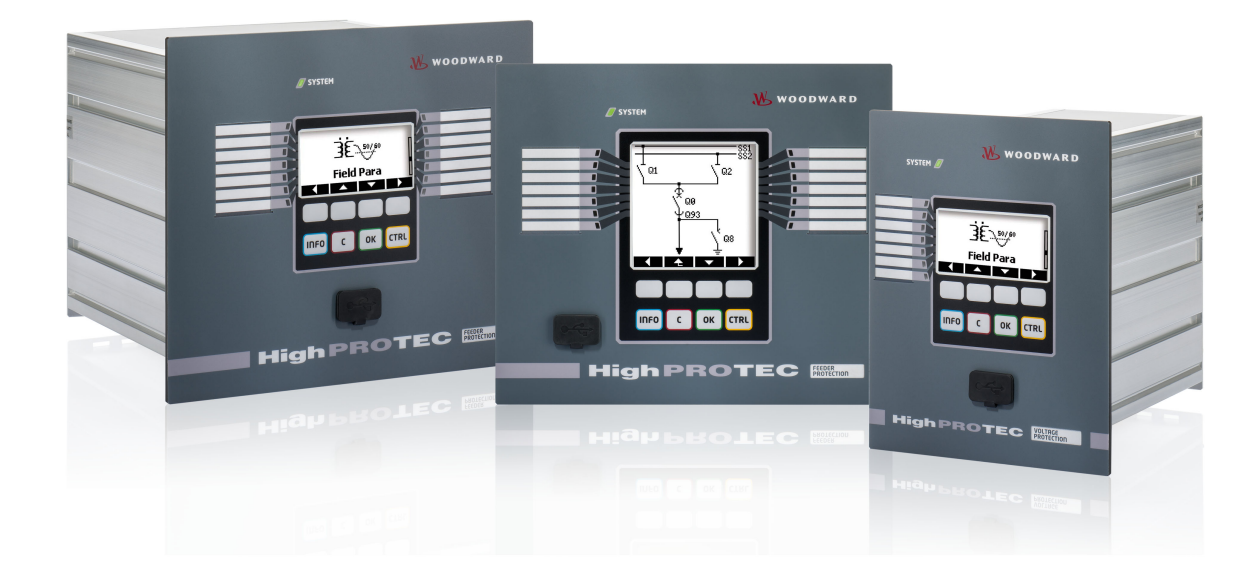

# Guia de resolução de problemas do HighPROTEC

# Sumário

| Guia de resolução de problemas do HighPROTEC                 | 2  |
|--------------------------------------------------------------|----|
| Mensagens de auto-supervisão                                 | 3  |
| Solução de problemas por meio do status de LED OK do sistema | 4  |
| Solução de problemas – Hardware                              | 6  |
| Solução de problemas – Operação do dispositivo               | 8  |
| Solução de problemas – Configurações de parâmetros           | 9  |
| Resolução de problemas – Proteção e controle                 | 10 |
| Solução de problemas – Comunicação                           | 12 |
| Solução de problemas – Gravador.                             | 16 |

#### Mensagens de auto-supervisão

O dispositivo de proteção supervisiona seu funcionamento normal, realizando várias verificações de autossupervisão durante o tempo de execução do dispositivo. Ao detectar quaisquer falhas graves, o LED do sistema começará a piscar, alternando entre vermelho e verde. O problema será gravado em uma memória interna. Verifique as mensagens de autossupervisão em <Operação/Autossupervisão/Mensagens>.

| Autossupervisão<br>Mensagem ¹ | Descrição da mensagem                                                                              | Ação corretiva                                                                                                    |
|-------------------------------|----------------------------------------------------------------------------------------------------|----------------------------------------------------------------------------------------------------|
| S 1                           | O dispositivo sofreu uma reinicialização não programada.                                           | Entre em contato com nossa equipe de manutenção.<br>Você receberá uma ferramenta para a análise de erros.                                                                                                    |
| S 24                          | Nível crítico de recursos internos.                                                                | Entre em contato com nossa equipe de manutenção.<br>Você receberá uma ferramenta para a análise de erros.                                                                                                    |
| S 510                         | - reservado para uso futuro -                                                                      |                                                                                                    |
| S 11                          | Hardware: Defeito de FRAM. O dispositivo será definido como inoperante na próxima reinicialização. | Envie o dispositivo para conserto.                                                                                                    |
| S 12                          | A bateria para conservação do relógio em tempo real está fraca.                                    | A bateria pode ser trocada pelo fabricante. Não há nenhum impacto<br>na funcionalidade do dispositivo se a bateria apresentar defeito,<br>exceto pela conservação do relógio enquanto a unidade estiver no<br>estado desenergizado. |
| S 13                          | - reservado para uso futuro -                                                                      |                                                                                                    |
| S 14                          | Seu dispositivo sofreu um aumento ou uma queda de tensão de alimentação de curto prazo.            | Verifique a sua fonte de alimentação. Você pode parar o LED do<br>sistema, selecionando <operação de<br="" reconhecimento="" sistema="">LED SSV.Ack&gt;.</operação>                                                                 |
| S 15                          | Nível crítico de recursos internos.                                                                | Entre em contato com nossa equipe de manutenção.<br>Você receberá uma ferramenta para a análise de erros.                                                                                                    |
| S 1629                        | - reservado para uso futuro -                                                                      |                                                                                                    |
| S 30                          | Problemas com o módulo do diferencial da linha de 24 km.                                           | Entre em contato com nossa equipe de manutenção.<br>Você receberá uma ferramenta para a análise de erros.                                                                                                    |
| S 31                          | - reservado para uso futuro -                                                                      |                                                                                                    |
| S 32                          | Problemas com o módulo do diferencial de linha de 24 km.                                           | Entre em contato com nossa equipe de manutenção.                                                                                                    |
| S 33                          | Problemas com a comunicação de proteção do diferencial de linha.                                   | Entre em contato com nossa equipe de manutenção.                                                                                                    |

1 Você pode encontrar as mensagens em <Operação/Autossupervisão/Mensagens>

Guia de resolução de problemas do HighPROTEC DOK-HB-TSPT Rev. B.1

# Solução de problemas por meio do status de LED OK do sistema

| LED do sistema                                                               | Status do dispositivo                                                                                                    | Possível causa do erro                                                                                                    | Ação corretiva                                                                                                    |
|------------------------------------------------------------------------------|----------------------------------------------------------------------------------------------------|----------------------------------------------------------------------------------------------------|----------------------------------------------------------------------------------------------------|
| off (não aceso)                                                              | Outros LEDs também estão<br>apagados.                                                                                                    | Não há nenhuma tensão de<br>alimentação ou a fonte de alimentação<br>está com defeito.                                                                                                    | Verifique a tensão de alimentação. Se estiver OK, envie o dispositivo para ser reparado.                                                                                                    |
| indefinido,<br>sem piscar                                                    | Outros LEDs estão mostrando um<br>padrão aleatório.                                                                                                    | A placa da CPU está com defeito.                                                                                                    | Envie o dispositivo para ser reparado.                                                                                                    |
| vermelho constante<br>ou vermelho<br>intermitente                            | A IHM mostra um número de erro.                                                                                                    | Erro fatal do sistema                                                                                                    | Entre em contato com o fabricante. A equipe de manutenção fornecerá uma ferramenta para análise de erro.                                                                                                    |
| verde intermitente,<br>mude para verde<br>constante dentro de<br>30 segundos |                                                                                                    | Sem erros.<br>O dispositivo está em sua fase de<br>arranque. Quando o sistema LED<br>muda para verde constante, as<br>funções de proteção estão ativas.                                                                                                    | Nenhuma ação é necessária.                                                                                                    |
| vermelho/verde<br>intermitente                                               | O dispositivo está instalado e<br>funcionando. As funções de proteção<br>estão funcionando.                                                                                                    | O módulo interno de autossupervisão<br>detectou um problema grave no<br>sistema. O problema será gravado<br>dentro de uma memória integrada de<br>falhas.                                                                                                    | Consulte o capítulo "Mensagens de auto-supervisão".                                                                                                    |
| verde constante                                                              | A IHM do dispositivo não está<br>funcionando. Não há nenhuma<br>Softkey aparecendo no painel. Em<br>vez disso, o painel mostra "Partida"<br>ou apenas o tipo de dispositivo (por<br>exemplo, MCA4) sem nenhuma<br>Softkeys. | O dispositivo está sendo inicializado.<br>As funções de proteção já estão<br>funcionando, mas a IHM ainda está<br>inicializando. Se isso não for concluído<br>após 5 minutos, o dispositivo deve<br>estar ocupado com a manipulação de<br>pacotes Ethernet (conector X 100). | Verifique se a seguinte ação deixa a IHM do dispositivo em<br>funcionamento:<br>Desconecte a Ethernet (conector X 100). A IHM agora está<br>funcionando? Há um erro na sua rede Ethernet (por exemplo,<br>uma tempestade de Ethernet). Verifique o seu tráfego de<br>rede.                   |
|                                                                              | A IHM não está funcionando. Uma<br>página normal da IHM é visível:<br>Quando há Softkeys visíveis ou a<br>página de status de LED está sendo<br>exibida.                                                                    | O dispositivo está ocupado com a<br>manipulação de pacotes Ethernet<br>(conector X 100). As funções de<br>proteção estão funcionando.                                                                                                    | Desconecte a Ethernet (conector X 100). A IHM agora está<br>funcionando? Há um erro na sua rede Ethernet (por exemplo,<br>uma tempestade de Ethernet). Verifique o seu tráfego de<br>rede.<br>Caso esta ação não altere o comportamento do dispositivo,<br>leia a próxima entrada da tabela. |

| LED do sistema | Status do dispositivo                                                                                                    | Possível causa do erro                                                                                                    | Ação corretiva                                                                                                    |
|----------------|----------------------------------------------------------------------------------------------------|----------------------------------------------------------------------------------------------------|----------------------------------------------------------------------------------------------------|
|                | A IHM não está funcionando. Uma<br>página normal da IHM é visível:<br>Quando há Softkeys visíveis ou a<br>página de status de LED está sendo<br>exibida. Não há nenhum conector de<br>Ethernet (conector X 100). | Algumas das peças de sistema do<br>dispositivo não estão funcionando. As<br>funções de proteção estão<br>funcionando.                                                                                                    | Deixe o dispositivo conectado à tensão de alimentação. Entre<br>em contato com nossa equipe de manutenção. Você<br>receberá uma ferramenta para a análise de erros. |
|                | A IHM está funcionando.                                                                                                    | Você receberá uma ferramenta para<br>análise de erros. Se você tiver a<br>impressão de que o relé não está<br>funcionando corretamente ou se tiver<br>qualquer problema com a configuração<br>de seus parâmetros, consulte as<br>próximas tabelas. | Consulta as próximas tabelas.                                                                                                    |

# Solução de problemas – Hardware

| Problema ou mau funcionamento em                                                    | Descrição do problema                                                                                                    | Ação corretiva                                                                                                    |
|-------------------------------------------------------------------------------------|----------------------------------------------------------------------------------------------------|----------------------------------------------------------------------------------------------------|
| Falha da tela                                                                       | Depois de selecionar qualquer tecla, a tela<br>inteira permanece escura ou a tela está com<br>defeito.                                                            | <ul> <li>Verifique os problemas a seguir: <ul> <li>A tensão de alimentação está conectada? Este é o caso em que o LED do sistema está aceso</li> <li>A temperatura ambiente está dentro da faixa permitida?</li> <li>Tente ajustar o contraste da tela utilizando o Smart view (aumento/redução).</li> </ul> </li> <li>Se essas verificações não mostrarem nenhum resultado, devolva o relé ao fabricante.</li> </ul>                                                                                                    |
| Falha em uma saída binária<br>(Consulte também: "As saídas binárias não reagem")    | O estado físico não coincide com o estado<br>relatado. Verifique o estado relatado da saída<br>binária com a IHM ou o Smart view.                                 | <ul> <li>Verifique os problemas a seguir: <ul> <li>A saída binária está no estado travado?</li> <li>Reconheça o estado, se necessário.</li> <li>O parâmetro de <inversão> da saída binária está configurado?</inversão></li> <li>Verifique a fiação.</li> <li>Desconecte a fiação da saída binária e meça a saída correspondente. Configure o estado da saída binária, utilizando as funções de teste Forçar/desarmar.</li> </ul> </li> <li>Se essas verificações não mostrarem nenhum resultado, devolva o relé ao fabricante.</li> </ul> |
| Falha em uma entrada digital                                                        | O estado físico de uma entrada digital não<br>corresponde ao seu estado relatado. Verifique o<br>estado relatado da entrada digital com a IHM ou<br>o Smart view. | <ul> <li>Verifique os problemas a seguir: <ul> <li>O nível de tensão configurado está definido corretamente?</li> <li>O nível de tensão de entrada digital (nível de sinal) está correto?</li> <li>O parâmetro de <inversão> está definido?</inversão></li> <li>Verifique a fiação.</li> </ul> </li> <li>Se essas verificações não mostrarem nenhum resultado, devolva o relé ao fabricante.</li> </ul>                                                                                                    |
| Configuração errada do relógio do dispositivo após<br>uma falta de energia elétrica | A bateria interna de alimentação do relógio está vazia ou defeituosa.                                                                                             | O relé também está funcionando corretamente com uma bateria de relógio vazia. O horário do dispositivo pode ser sincronizado. Entre em contato com a equipe de manutenção.                                                                                                    |

| Problema ou mau funcionamento em                     | Descrição do problema                                                               | Ação corretiva                                                                                                    |
|------------------------------------------------------|-------------------------------------------------------------------------------------|----------------------------------------------------------------------------------------------------|
| Falha em uma tecla                                   |                                                                                     | Devolva o relé ao fabricante.                                                                                                    |
| Diferencial de linha: Falha da porta de fibra óptica | Você deseja verificar o funcionamento correto<br>do módulo de fibra óptica do relé. | <ul> <li>Faça um teste de loopback:</li> <li>Durante esse teste, o dispositivo recebe e interpreta seus próprios dados como provenientes do dispositivo remoto. Portanto, os módulos de proteção do diferencial, o módulo de disparo de transferência ou o módulo de transferência de sinal podem disparar durante o teste de loopback. Por isso, recomendamos que você bloqueie esses módulos (ou seus comandos de disparo) durante o teste.</li> <li>Construa uma conexão direta curta entre a porta RX e TX do dispositivo.</li> <li>O módulo de fibra óptica do dispositivo está funcionando, se: <ul> <li>o dispositivo exibe <loopback> em <operação avançados="" de="" estados="" exibição="" funcionamento="" modo="" prot-transfer="" protcom="" status=""></operação></loopback></li> <li></li></ul> </li> </ul> |

# Solução de problemas – Operação do dispositivo

| Problema ou mau funcionamento em                                 | Descrição do problema                                                                                                    | Ação corretiva                                                                                                    |
|------------------------------------------------------------------|----------------------------------------------------------------------------------------------------|----------------------------------------------------------------------------------------------------|
| Problema ou mau funcionamento em                                 | Uma saída binária ou um LED foi reconfigurado<br>de travado para destravado. Agora, é preciso<br>reconhecer o status uma vez, caso ele já<br>estivesse pendente antes da reconfiguração. | Reconheça os LEDs e as saídas binárias.                                                                                                    |
| Falta de descrição dos LEDs no painel frontal do<br>dispositivo. |                                                                                                    | No CD do produto fornecido, há um modelo<br>"HighPROTEC_label_Arial.pdf". Ele pode ser adaptado e<br>impresso em etiquetas adesivas.                                                                                                    |
| O relé é configurado com o idioma inglês.                        | O relé HighPROTEC foi enviado com o idioma<br>inglês. Você deseja selecionar um idioma<br>diferente.                                                                                     | Conecte o relé à tensão de alimentação. Quando o relé for<br>completamente inicializado, selecione <menu parâm.<br="">Dispositivo/IHM/Idioma do Menu &gt; na IHM e selecione um<br/>idioma diferente.</menu>                                                                    |
| O Smart view é configurado com o idioma inglês.                  | O Smart view é configurado com o idioma<br>inglês. Agora, você deseja mudar para um<br>idioma diferente.                                                                                 | Selecione <configurações idioma=""> dentro do Smart view<br/>e selecione o idioma desejado. Uma janela aparece. Isso<br/>informa que o idioma será ativado após a reinicialização<br/>do Smart view. Aceite esta informação, feche e reinicie o<br/>Smart view.</configurações> |
| Um disparo será reconhecido sem uma senha.                       |                                                                                                    | Configure a senha do <nível 0="" de="" senha=""> como "entrada vazia". Agora, você não precisa digitar nenhuma senha para fazer alterações e confirmações no nível de segurança 0.</nível>                                                                                      |
| Qual é a senha padrão?                                           |                                                                                                    | A senha padrão de fábrica, para todos os níveis de segurança, é "1234".                                                                                                    |
| Como posso redefinir a senha?                                    |                                                                                                    | Consulte a capítulo "Esqueci a senha" no manual do usuário.                                                                                                    |

# Solução de problemas – Configurações de parâmetros

| Problema ou mau funcionamento em                                                                                             | Descrição do problema                                                                                                    | Ação corretiva                                                                                                    |
|----------------------------------------------------------------------------------------------------|----------------------------------------------------------------------------------------------------|----------------------------------------------------------------------------------------------------|
| Transferência de parâmetros de dispositivo de um<br>dispositivo de proteção para outro do mesmo tipo<br>(por exemplo, MCA4). | Você configurou os parâmetros de um<br>dispositivo do HighPROTEC. Agora, você<br>deseja transferir esses parâmetros para outro<br>relé. Isso é possível, se ambos os relés forem<br>do mesmo tipo, por exemplo, MCA4. | Leia os parâmetros do dispositivo com o Smart View,<br>desde o primeiro relé. Salve-os em um arquivo.<br>Agora, reabra este arquivo com o Smart view. Adapte as<br>configurações para o código de pedido do segundo<br>dispositivo < Editar/Modificar configuração do dispositivo<br>(Typecode)>. Selecione <aplicar>. Através deste, o<br/>arquivo de parâmetro existente está sendo convertido no<br/>formato do segundo dispositivo.<br/>Agora, pode haver parâmetros implausíveis. Eles são<br/>marcados com um ponto de interrogação. Estes não são<br/>válidos para este tipo de dispositivo. Adapte os valores<br/>desses parâmetros implausíveis. Depois disso, você pode<br/>transferir as configurações do parâmetro para o segundo<br/>dispositivo.</aplicar> |

# Resolução de problemas – Proteção e controle

| Problema ou mau funcionamento em                                             | Descrição do problema                                                                                                    | Ação corretiva                                                                                                    |
|------------------------------------------------------------------------------|----------------------------------------------------------------------------------------------------|----------------------------------------------------------------------------------------------------|
| Após o primeiro arranque do dispositivo, há um<br>disparo pendente.          | Dois LEDs vermelhos ficam acesos na parte<br>frontal da IHM. Eles indicam um disparo e um<br>alarme.                                                                                   | Com as configurações padrão de fábrica, o relé de<br>proteção é configurado com uma proteção de<br>subvoltagem. Adapte as configurações da proteção de<br>subvoltagem ou remova este módulo das configurações<br>de projeto do dispositivo (se não forem necessárias). Se<br>você tiver qualquer problema com o reconhecimento do<br>alarme pendente, consulte "Falha em uma saída binária".                                                                                                    |
| Os quadros de distribuição não podem ser operados pela comunicação de SCADA. |                                                                                                    | Configure como "remota" a autoridade de alternância do dispositivo.                                                                                                    |
| Medição de tensão e corrente                                                 | Os valores medidos da corrente e da tensão apresentam uma grande flutuação.                                                                                                    | Ajuste as configurações gerais de parâmetros de campos para a frequência de rede conectada (50Hz ou 60Hz).                                                                                                    |
| As saídas binárias não reagem.                                               | Os contatos das saídas binárias não abrem nem<br>fecham. Isso pode ser verificado, simulando<br>uma falha e verificando os contatos de saídas<br>binárias com equipamentos de medição. | <ul> <li>Verifique os problemas a seguir:</li> <li>Reconheça as saídas de binárias, se for o caso.</li> <li>O status da saída binária foi forçado para um valor específico? (A saída binária pode ser sobrescrita para fins de compra; consulte <manutenção teste="">.)</manutenção></li> <li>Foi definido como ativo o parâmetro correto (14)?</li> <li>A função de proteção necessária está ativa?</li> <li>A proteção geral está ativa?</li> <li>Os parâmetros de campo estão definidos corretamente (relação de CT, etc.)?</li> <li>Os parâmetros de proteção estão definidos corretamente (valor de disparo, tempo de disparo)?</li> <li>A função de proteção atribuída está bloqueada?</li> <li>O sinal de disparo da função de proteção foi roteado para gerenciador de disparos do quadro de distribuição correto?</li> <li>O sinal de disparo do quadro de distribuição foi roteado para a saída binária correta?</li> <li>A fiação está correta?</li> </ul> |

| Problema ou mau funcionamento em     | Descrição do problema                                 | Ação corretiva                                                                                                    |
|--------------------------------------|-------------------------------------------------------|----------------------------------------------------------------------------------------------------|
| Falha de controle do local ou remoto | Não é possível alternar localmente ou<br>remotamente. | <ul> <li>Verifique os problemas a seguir:</li> <li>O comando de mudança está bloqueado?</li> <li>A fiação está correta?</li> <li>Você tem autoridade de alternância? Verifique o valor da autoridade ("local" ou "remota") de alternância.</li> <li>A alternância é bloqueada pela verificação de sincronização?</li> </ul> |

# Solução de problemas – Comunicação

| Problema ou mau funcionamento em | Descrição do problema                                                                                                    | Ação corretiva                                                                                                    |
|----------------------------------|----------------------------------------------------------------------------------------------------|----------------------------------------------------------------------------------------------------|
| Falha na sincronização de tempo. |                                                                                                    | <ul> <li>Verifique os problemas a seguir:</li> <li>Foi selecionado o protocolo correto da sincronização de tempo (<parâm. dispositivo="" do="" tempo="" timesync="">)?</parâm.></li> <li>O fuso horário foi definido corretamente?</li> <li>Abra a página de status do protocolo utilizado. Verifique se o módulo está funcionando corretamente.</li> <li>IRIGB: Foi selecionado o tipo correto (IRIGB-00 x)?</li> <li>SNTP: Foi configurado o endereço IP de um servidor de NTP válido?</li> </ul>                                                                              |
| Falha de conexão do TCP/IP.      |                                                                                                    | <ul> <li>Verifique os problemas a seguir com seu TI local:</li> <li>O dispositivo responde a um pedido de "ping"?</li> <li>Se o dispositivo e o PC fazem parte da mesma<br/>sub-rede, gateway e máscara de sub-rede devem<br/>ser definidos corretamente dentro do dispositivo<br/>(&lt; Parâm. do dispositivo/TCP/IP/TCP/Config. de<br/>IP&gt;).</li> <li>A comunicação de rede está bloqueada por um<br/>firewall?</li> </ul>                                                                                                    |
| Falha de conexão USB.            | Não é possível conectar o Smart view, o<br>instalador de dispositivo de campo ou qualquer<br>outro aplicativo ao relé via USB. A respectiva<br>porta USB (por exemplo, COM 5) não pode ser<br>selecionada ou conectada pelo aplicativo. | <ul> <li>Verifique os problemas a seguir:</li> <li>Smart view: Você instalou a versão 4.40 ou superior?</li> <li>A porta USB do PC ainda está ocupada por outro aplicativo (programa/aplicativo)? Feche esses aplicativos.</li> <li>O dispositivo de proteção está no estado correto? Para uma conexão do Smart View, o dispositivo de proteção deve ser inicializado. Para uma conexão com o instalador do dispositivo de campo, o dispositivo de proteção deve estar em um estado diferente. Consulte o manual do usuário de instaladores de dispositivos de campo.</li> </ul> |

| Problema ou mau funcionamento em                                                                                                   | Descrição do problema                                                                                                    | Ação corretiva                                                                                                    |
|----------------------------------------------------------------------------------------------------|----------------------------------------------------------------------------------------------------|----------------------------------------------------------------------------------------------------|
|                                                                                                    |                                                                                                    | <ul> <li>Desconecte o cabo USB do dispositivo e conecte-<br/>o novamente. Após 10 segundos, tente<br/>novamente conectar o Smart view (ou o instalador<br/>de dispositivos de campo) ao relé.</li> <li>Reinicie o PC.</li> </ul>                                                                                                    |
| Dispositivos de proteção mais antigos com RS232: O<br>Smart view não se conecta via RS232.                                         | Não é possível estabelecer uma conexão com o<br>Smart view de um PC para o dispositivo via<br>RS232.                                                    | Utilize a versão 4.40 ou superior do Smart view.<br>Se o PC não tiver uma porta serial, você precisa de um<br>adaptador USB para-serial que tenha sido aprovado pela<br>Woodward Kempen GmbH. Este adaptador precisa ser<br>instalado corretamente.<br>Verifique se seu cabo é do tipo modem zero (consulte o<br>capítulo correspondente). Um cabo serial simples não<br>possui nenhuma linha de controle de fluxo. Só é possível<br>a conexão com um cabo de modem zero.                                                                                                    |
| O Smart view não pode se conectar ao dispositivo.<br>Isso já foi possível, utilizando o mesmo PC.                                  | Uma conexão entre o Smart view e o dispositivo<br>já foi possível antes, utilizando o mesmo PC.<br>Agora, não é possível se conectar ao<br>dispositivo. | <ul> <li>Verifique os problemas a seguir:</li> <li>As configurações de conexão do Smart view<br/>estão corretas (consulte <configurações conexão<br="">do dispositivo&gt;)? Em caso de conexão de<br/>Ethernet (TCP): Foi selecionado o endereço IP<br/>correto?</configurações></li> <li>Verifique a fiação entre o PC e o dispositivo.</li> <li>No caso de conexões Ethernet (TCP): A conexão<br/>de TCP/IP está funcionando? Consulte "Falha de<br/>conexão do TCP/IP".</li> <li>Aguarde 15 minutos e tente novamente se<br/>conectar ao dispositivo.</li> <li>Reinicie o PC e tente novamente se conectar ao<br/>dispositivo.</li> </ul> |
| Não foi possível nenhuma comunicação<br>(transferência de dados) com o Smart view , embora<br>tenha sido estabelecida uma conexão. | A porta 52152 está sendo bloqueada por um firewall.                                                                                                    | Verifique as configurações do seu firewall. Talvez seja necessário desbloquear a porta 52152.                                                                                                    |
| Diferencial de linha: Não é possível a conexão<br>remota do Smart view.                                                            | A porta 52160 está sendo bloqueada por um<br>firewall ou a conexão remota foi desativada<br>pelas configurações do dispositivo.                         | <ul> <li>Verifique os problemas a seguir:</li> <li>Verifique as configurações do seu firewall. Talvez<br/>seja necessário desbloquear a porta 52160.</li> </ul>                                                                                                    |

| Problema ou mau funcionamento em                                      | Descrição do problema                                                                                                    | Ação corretiva                                                                                                    |
|-----------------------------------------------------------------------|----------------------------------------------------------------------------------------------------|----------------------------------------------------------------------------------------------------|
|                                                                       |                                                                                                    | <ul> <li>Verifique as configurações de seu dispositivo<br/>local: <parâm. global="" parâm.="" prot="" prot-<br="" proteção="">Transfer/ProtCom/Usar acesso remoto&gt; precisa<br/>estar <ativo>.</ativo></parâm.></li> </ul>                                                                                                    |
| Diferencial de linha: A comunicação de proteção não está funcionando. | A comunicação de proteção não está<br>funcionando.<br>Estado <operação de="" exibição="" prot-<br="" status="">Transfer/ ProtCom/Estado/Com. Ok&gt; é 0.</operação> | <ul> <li>Verificar <operação de="" exibição="" prot-<br="" status="">Transfer/ProtCom/Estado/Comunicação&gt; <ul> <li>Erro (sem RX) ou Erro (sem TX)</li> <li>verifique se a linha de fibra óptica está conectada à porta de fibra óptica correta</li> </ul> </operação></li> <li>Erro (dados corrompidos) <ul> <li>o dispositivo está conectado a um dispositivo não-HighPROTEC</li> <li>Erro (IDs incomp.)</li> <li>conectado ao dispositivo do parceiro errado</li> <li>ou ajuste <parâm. de="" global="" id="" parâm.="" prot-transfer="" prot.="" protcom="" proteção=""></parâm.></li> </ul> </li> <li>Erro (frequ. incomp.) <ul> <li>cro (frequ. incomp.)</li> <li>os dispositivos estão configurados para diferentes frequências nominais</li> <li>Erro (versão incomp.)</li> <li>os dispositivos contêm uma versão diferente de firmware; atualize o firmware</li> <li>Erro (Sincroniz. 1. incomp. ou Erro (Sincroniz. 2 incomp.)</li> <li>verifique a fibra óptica: <ul> <li>Cabo de fibra óptica não conectado corretamente</li> <li>As linhas de fibra óptica são longas demais</li> <li>As linhas de fibra óptica estão danificadas</li> <li>Os conectores de fibra ótica estão danificados</li> <li>Você pode fazer um teste da porta de fibra</li> </ul> </li> </ul></li></ul> |

| Problema ou mau funcionamento em                                                    | Descrição do problema                                                                                                    | Ação corretiva                                                                                                    |
|-------------------------------------------------------------------------------------|----------------------------------------------------------------------------------------------------|----------------------------------------------------------------------------------------------------|
|                                                                                     |                                                                                                    | <ul> <li>óptica (veja em "Resolução de Problemas<br/>- Hardware", teste de loopback)</li> <li>OK (alguns erros)<br/>Ocorreram alguns erros durante a comunicação<br/>de proteção normal; consulte <operação exibição<br="">de Status/Prot-Transfer/ ProtCom/Estado/24h Err<br/>Cr&gt;. Pode haver erros ao conectar/desconectar a<br/>tubulação de conexão. O contador pode ser<br/>redefinido através de<br/><operação all="" cr="" err="" protcom.res="" redefinir="">.<br/>Você pode ajustar o nível de alarme em <parâm.<br>Proteção/Parâm. Prot Global/Prot-<br/>Transfer/ProtCom/24h Err WarnLev&gt;.</parâm.<br></operação></operação></li> <li>Eth.Switch det.<br/>Os dispositivos são conectados através de um<br/>interruptor. O funcionamento adequado só pode<br/>ser garantido para conexão direta de dispositivo.<br/>Ajuste.</li> <li>OK (estável)<br/>A comunicação de proteção está em execução<br/>estável.</li> </ul> |
| Diferencial de linha: A comunicação de proteção não está funcionando como esperado. | A comunicação de proteção está funcionando,<br>mas não corretamente.<br>Estado <operação de="" exibição="" prot-<br="" status="">Transfer/ProtCom/Estado/Comun. Ok&gt; é 1.</operação> | Se a <operação de="" exibição="" prot-<br="" status="">Transfer/ProtCom/ Estados avançados/Modo de<br/>Funcionamento&gt; mostrar <loopback>, você tem uma<br/>conexão de loopback entre o RX e o TX de seu<br/>dispositivo. Ajuste a fiação.</loopback></operação>                                                                                                    |

# Solução de problemas – Gravador

| Problema ou mau funcionamento em                                                | Descrição do problema                                                                                                    | Ação corretiva                                                                                                    |
|---------------------------------------------------------------------------------|----------------------------------------------------------------------------------------------------|----------------------------------------------------------------------------------------------------|
| O gravador de eventos está<br>permanentemente registrando novos eventos.        | O gravador de eventos mostra<br>permanentemente novos eventos (<<br>Operação/Gravadores/Grav. de eventos>).<br>Para observar esse fenômeno no Smart view,<br>realize uma "atualização" (F5 ou Ctrl + F5).                                                                                                    | <ul> <li>Realize os procedimentos a seguir:</li> <li>1. Verifique no interior do gravador de eventos qual função de proteção vai criar os eventos.</li> <li>2. Verifique as configurações desta função de proteção.<br/>Adapte-as, se necessário. Exemplo: A função de proteção df/dt (ROCOF) é configurada para muita sensibilidade e vai criar alarmes com alta frequência. Altere as configurações desta função.</li> </ul>                                                                                                    |
| O registrador de interferência está<br>permanentemente criando novos registros. | O registrador de interferência mostra um<br>elevado número de registros de criados. Este<br>número está crescendo constantemente ao<br>longo do tempo ( <operação grav.<br="" gravadores="">de interferência&gt;).<br/>Para observar esse fenômeno no Smart view,<br/>realize uma "atualização" (F5 ou Ctrl + F5).</operação> | <ul> <li>Verifique os problemas a seguir:</li> <li>1. Verifique quais eventos estão configurados para ativar o registrador de interferências (<parâm. de="" dispositivo="" do="" grav.="" gravadores="" interferências="">), por exemplo, alarme de proteção.</parâm.></li> <li>2. Verifique no gravador de eventos qual a função de proteção que cria o disparo (<operação de="" eventos="" grav.="" gravadores="">). / Event rec&gt;).</operação></li> <li>3. Verifique as configurações desta função de proteção. Adapte-as, se necessário. Exemplo: A função de proteção df/dt (ROCOF) é configurada para muita sensibilidade e vai criar alarmes com alta frequência. Altere as configurações desta função. Opcionalmente, também é possível alterar a fonte de disparo do registrador de interferências. Mas isso é menos aconselhável.</li> </ul> |